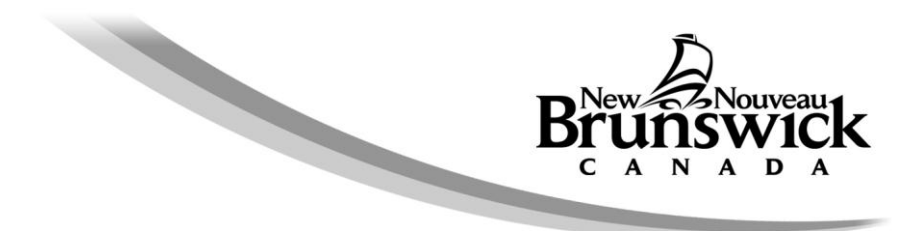

## **Ordering Property Tax Certificates Online**

*Internet Explorer 11 (IE 11)* is the **recommended browser** for ordering property tax certificates online, as it is the one that most clients are successfully using.

#### **Recommended browser settings**

- a. Do not use the back or refresh buttons on the browser, as this may result in duplicate charges
- b. Update your browser to the latest version
- c. Check Compatibility View Settings remove "GNB.ca" if it exists (Click Here for Instructions)
- d. Enable Active Scripting or JavaScript (<u>Click Here for Instructions</u>)
- e. Allow cookies from gnb.ca (Click Here for Instructions)
- f. Ensure the browser is requesting a new copy of pages, not caching the previous version.
   (Click Here for Instructions)

#### Browsers other than Internet Explorer 11

Recent versions of other browsers may also work with the system. Keep your browser up to date for best results. The latest versions of most popular browsers can be found here: <u>http://browsehappy.com/</u>

#### Contact Information

If further information is required, you may contact us by telephone, Monday to Friday, 8:15 AM to 4:30 PM at 1-800-348-9211.

## **Check Compatibility View Settings**

 In Internet Explorer, go to Tools menu. Select Compatibility View Settings.

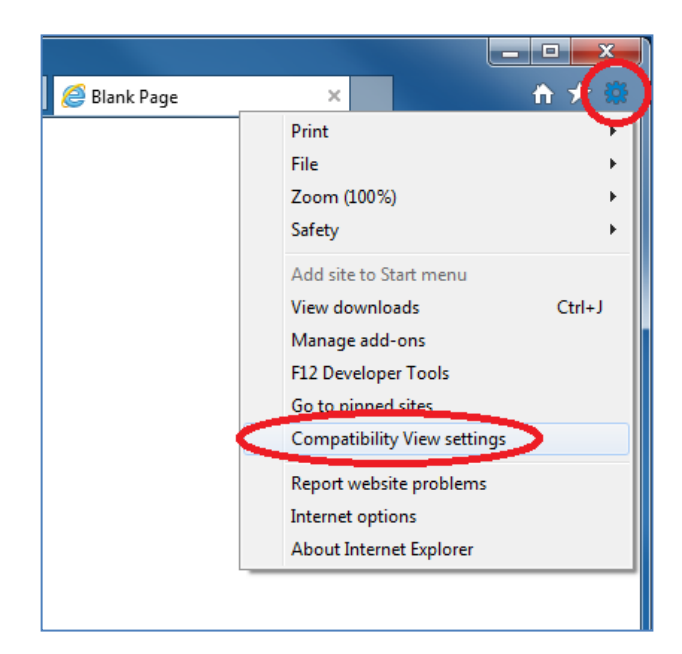

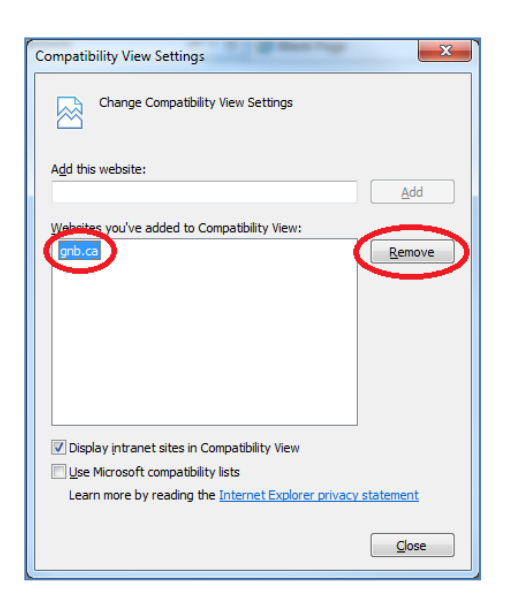

2) Remove 'gnb.ca'. This setting is only appropriate for old versions of IE.

## Enable Active Scripting or JavaScript

1) In Internet Explorer, go to Tools menu. Select Internet Options.

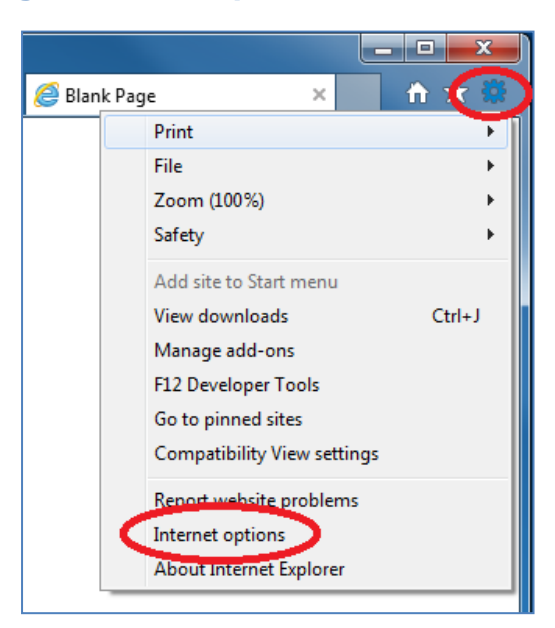

 Security tab => Custom Level... => Scripting => Active Scripting => Enable

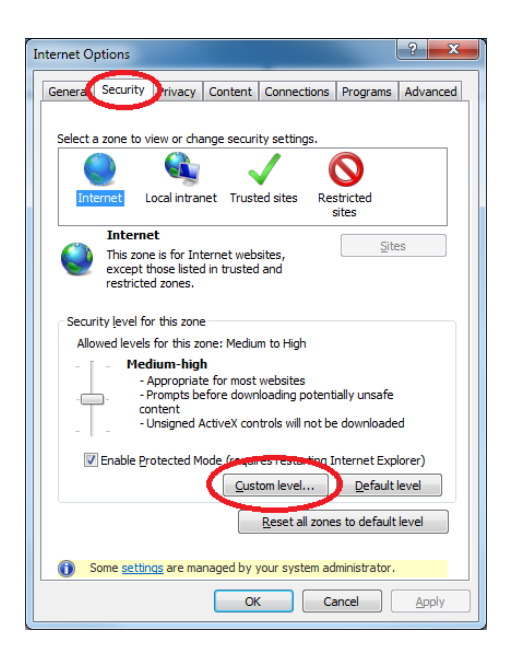

| Security Settings - Internet Zone                                           |  |  |  |  |
|-----------------------------------------------------------------------------|--|--|--|--|
| Settings                                                                    |  |  |  |  |
| Websites in less privileged web content zone can navigate in Disable Enable |  |  |  |  |
| Scripting<br>Active scripting<br>Disable<br>Enable<br>Disable               |  |  |  |  |
| Alow Programmatic clipboard access     O Disable     Enable                 |  |  |  |  |
| Prompt     Allow status bar updates via script     Disable     Enable       |  |  |  |  |
| • III • • • • • • • • • • • • • • • • •                                     |  |  |  |  |
| *Takes effect after you restart your computer                               |  |  |  |  |
| Reset custom settings<br>Reset to: Medium (default)                         |  |  |  |  |
| OK Cancel                                                                   |  |  |  |  |

## Allow cookies from gnb.ca

1) In Internet Explorer, go to Tools menu. Select Internet Options.

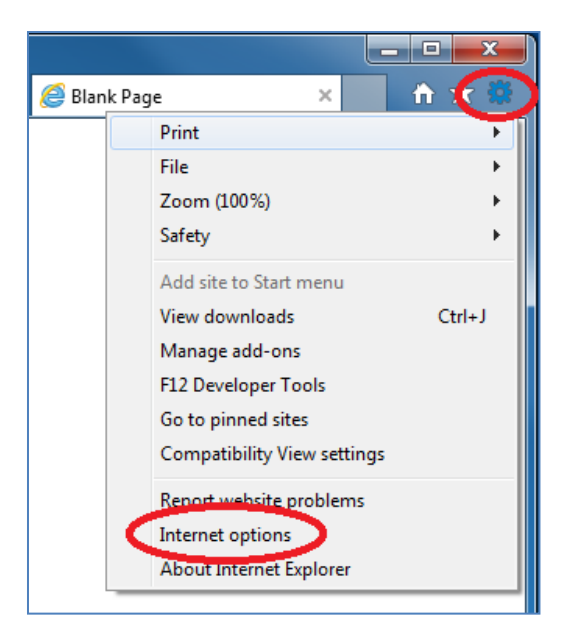

2) Privacy tab => Sites => Enter gnb.ca and click Allow.

| Internet Options                                                                                                    |  |  |  |  |
|----------------------------------------------------------------------------------------------------|--|--|--|--|
| General Securit Privacy Content Connections Programs Advanced                                                                                                    |  |  |  |  |
| Settings                                                                                                    |  |  |  |  |
| Select a setting for the Internet zone.                                                                                                    |  |  |  |  |
| Blocks third-party cookies that do not have a compact     privacy policy     elicids third-party cookies that save information that can     be used to constart you within the your explicit consent |  |  |  |  |
| Asstrict first party college that save information that     can be used to contact you without your implicit consent                                                                                 |  |  |  |  |
| Sites Import Advanced Default                                                                                                    |  |  |  |  |
| Never allow websites to request your<br>physical location                                                                                                    |  |  |  |  |
| Pop-up Blocker                                                                                                    |  |  |  |  |
| Turn on Pop-up Blocker                                                                                                    |  |  |  |  |
| InPrivate                                                                                                    |  |  |  |  |
| Some settings are managed by your system administrator.                                                                                                    |  |  |  |  |
| OK Cancel Apply                                                                                                    |  |  |  |  |

| Per Site Privacy Actions                                                                                                    | and investigation in space | X                              |  |  |
|----------------------------------------------------------------------------------------------------|----------------------------|--------------------------------|--|--|
| Manage Sites         You can specify which websites are always or never allowed to use cookies, regardless of their privacy policy.         Type the exact address of the website you want to manage, and then click Allow or Block.         To remove a site from the list of managed sites, select the name of the website and click the Remove button.         Address of website:         grb ca         Block |                            |                                |  |  |
| Managed websites:                                                                                                    | Setting                    | Allow <u>Remove</u> Remove all |  |  |
|                                                                                                    |                            | ОК                             |  |  |

# Ensure the browser is requesting a new copy of pages, not caching the previous version

1) In Internet Explorer, go to Tools menu. Select Internet Options.

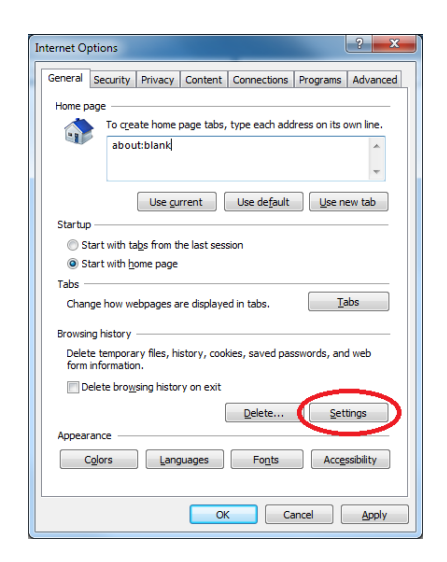

- *Blank Page* A 🕇 × Print File Zoom (100%) Safety . Add site to Start menu View downloads Ctrl+J Manage add-ons F12 Developer Tools Go to pinned sites Compatibility View settings Report website problems Internet options About Internet Explorer
- 2) Settings (under Browsing History)

 Under "Check for newer versions of stored pages", select "Every time I visit the webpage" and click OK

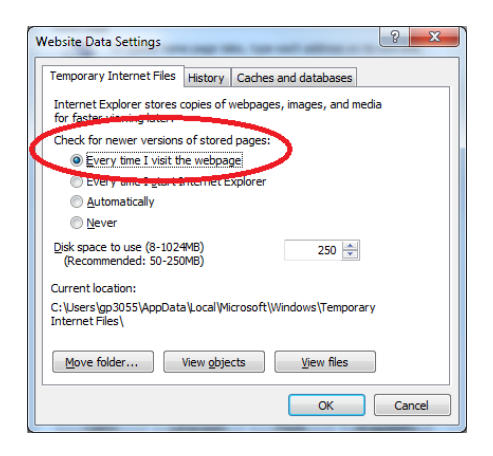